# **AFFILIATIONS** & LICENCES

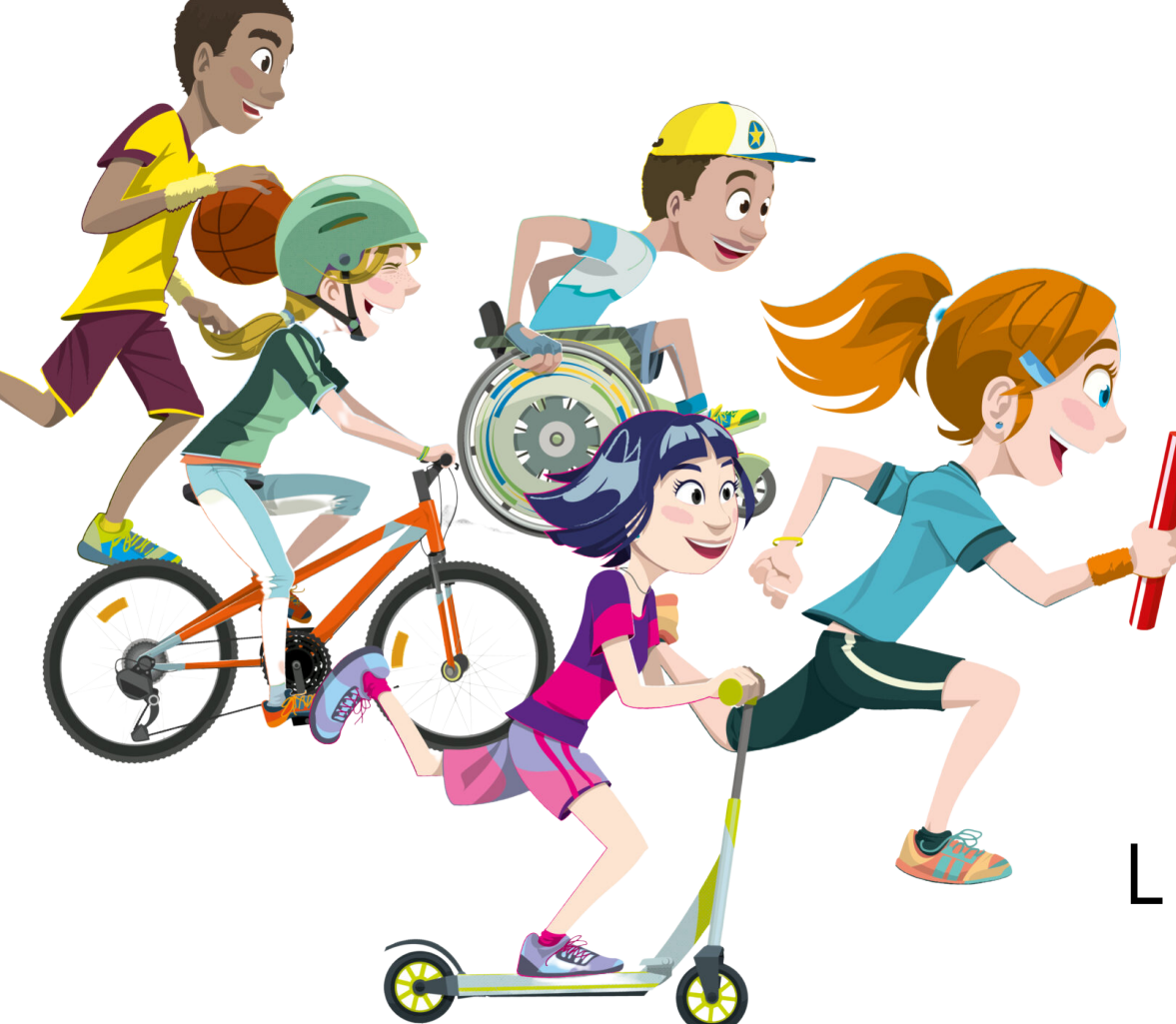

Le sport scolaire de l'école publique

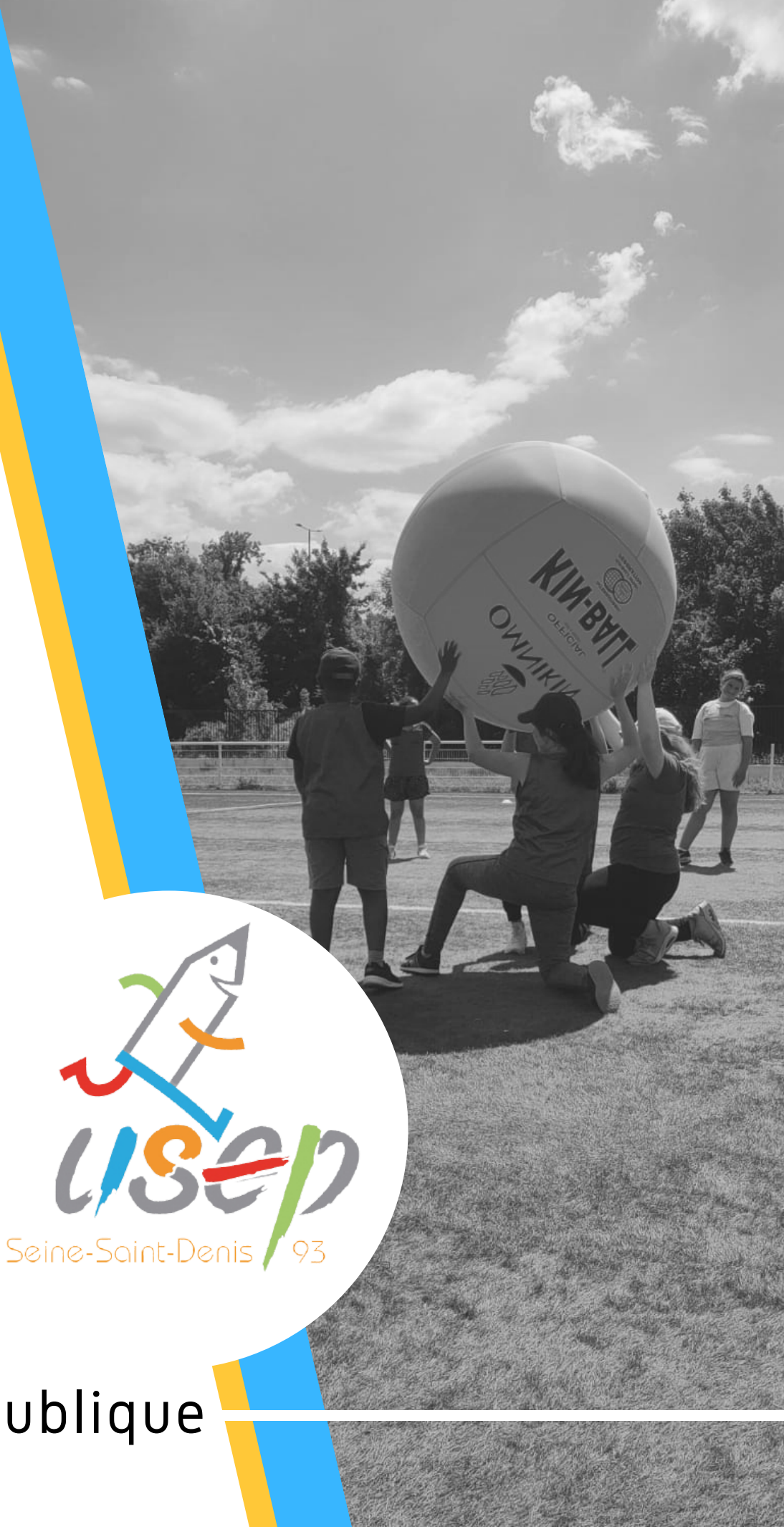

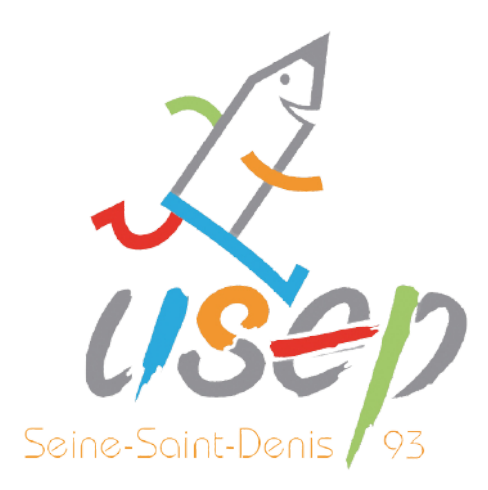

# **1. LES AFFILIATIONS**

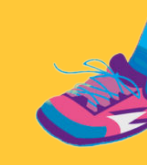

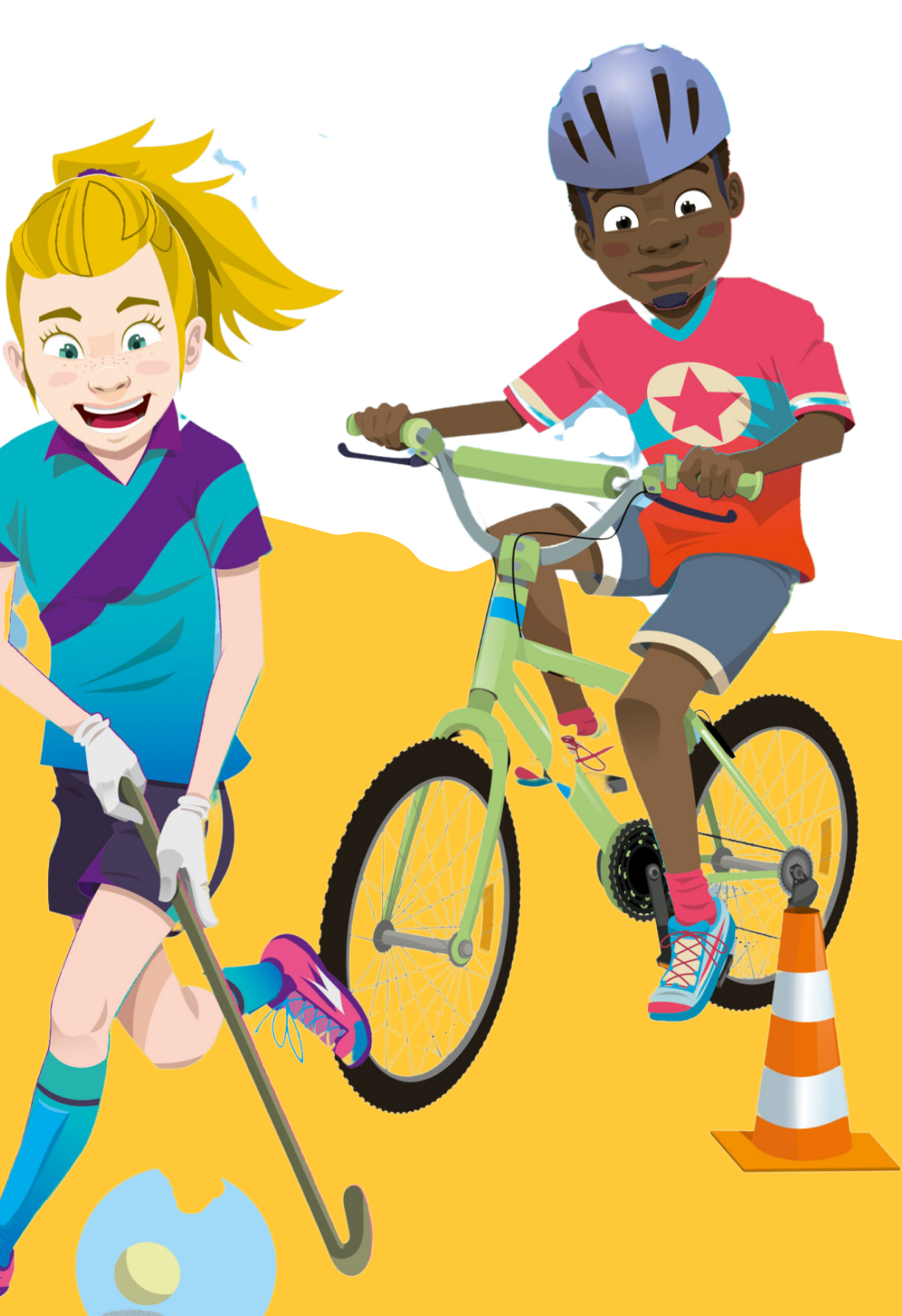

### **Bienvenue sur Affiligue**

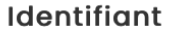

### 093 45269751

### Mot de passe

.....

& Se connecter

Première connexion

J'ai mon identifiant

APAC ASSURANCES Gérer votre fiche diagnostic

ROULER EN UFOLEP Gérer vos entrainements Motos et Cyclos

**REJOIGNEZ-NOUS** 

Pour ceux et celles qui n'ont pas encore rejoint notre réseau d'associations affiliées et d'adhérents

### ÉTAPE 1

Aller sur la plateforme « WEBAFFILIGUE » -<u>https://www.affiligue.org/</u> -

### ÉTAPE 2

Sidentifier (identifiant et mot de passe, bien respecter les minuscules et les majuscules)

### ÉTAPE 3

Cliquer sur « Mon affiliation » (partie gauche de l'écran)

## ÉTAPE 4

Cliquer sur « Gérer mon affiliation »

## ÉTAPE 5

Cliquer sur « Demander votre affiliation 2022/2023 »

| Sélectionner un autre espace          |       | ASSO    | CIATION: T | ABLEAU DE BORD                          |
|---------------------------------------|-------|---------|------------|-----------------------------------------|
| ssociation 093073006 - asc les peti   | its 🜲 |         |            |                                         |
| Approximition 002072006 - goo los not | ite   | MON     | AFFILIATIC | ) N                                     |
| costauds de langevin tremblay         | its   |         |            |                                         |
| Tableau de bord                       |       | 29 goût |            | voz pag opocro ropouvoló votro          |
| Ma fédération                         |       | 2022    | vous nu    | affiliation 2022/2023 !                 |
| Paramétrages                          | ~     |         |            |                                         |
| Mon association/mon affiliation       | ~     |         |            | Les étapes de votre demande             |
| Mes adhésions                         | ~     |         |            |                                         |
| € Mes factures                        | ~     |         | 0%         | Démarrer votre demande<br>d'affiliation |
| 🖬 Agenda                              | ~     |         |            |                                         |
| Webrencontres usep                    | ~     |         |            | Transmettre le document de              |
| Ecrire par mail aux adhérents         | ~     |         |            | demande a la rederation                 |
| Actualités pour les adhérents         |       |         |            | Validation par la fédération            |
| う Outils                              | ~     |         |            |                                         |
| Aides                                 |       |         |            |                                         |
|                                       |       | ΛΟΤΙΙ   | ΛΙΙΤΈς     |                                         |

|    | AFFILIATION 2022/2023                                                                                                    |
|----|----------------------------------------------------------------------------------------------------|
| 0% | <ul> <li>La procédure de réaffiliation se déroule en 3 étapes : <ol> <li>Mettre à jour les informations sur votre association en ouvrant chaque onglet du formulaire</li> <li>Signer le document de renouvellement d'affiliation pour le transmettre à votre fédération/comité de rattachemen pour qu'elle puisse la valider : 3 choix possibles à votre disposition : document papier, copie scannée ou signature électronique.</li> <li>La validation par votre fédération/comité pour pouvoir ensuite gérer vos adhésions</li> </ol> </li> <li>Votre Département/comité de rattachement est à votre disposition pour vous aider dans cette procédure : prenez contra avec Madame SABRINA BITOUT, Téléphone: 01 48 96 25 20, Email: fol93.adhesions@orange.fr</li> </ul> |
|    | Etape 1 : Mettre à jour votre fiche association                                                                                                    |
|    | Etape 2 : Signer et envoyer la demande                                                                                                    |
|    | Etape 3 : Validation par votre fédération / comité                                                                                                    |

| Vous devez identifier le.la président.e, le.la trésorier.ère et un.e<br>ajoutant d'autres responsables ou élu.es                                                                                                    | correspondant.e. Vous pouvez également compléter la liste en                                                                                                    |
|----------------------------------------------------------------------------------------------------|----------------------------------------------------------------------------------------------------|
| Coordonnées du Président.e                                                                                                    | Coordonnées du T <b>résorier.ère</b>                                                                                                    |
| N° d'adhésion: 093_45269751<br>Mme RIOTTE MAUD (jean.usep93@gmail.com/Pas de demande de<br>vérification faite)<br>99 AVENUE PABLO NERUDA<br>77290 MITRY MORY<br>Mobile: 0609141549<br>Prendre l'adresse de l'association                 | N° d'adhésion: 093_45269752<br>Mme DE LA HOGUE CELINE (jean.usep93@gmail.com/Pas de demande<br>de vérification faite)<br>13 IMPASSE CECILIA KELLERMAN<br>77410 ANNET SUR MARNE<br>Mobile: 0617836438<br>Prendre l'adresse de l'association Epregistrer une pouvelle personne |
| Modifier ses coordonnées Sélectionner Vider                                                                                                    | Modifier ses coordonnées Sélectionner Vider                                                                                                    |
| Coordonnées du Secrétaire                                                                                                    | Coordonnées du Correspondant.e                                                                                                    |
| N° d'adhésion: 093_45269753<br>Mr STANDER FREDERIQUE (FREDERIQUE.STANDER@GMAIL.COM/En attente<br>de vérification, demande n°227611 faite le 22/02/2022 10:47:32)<br>13 TER 4EME AVENUE<br>93290 TREMBLAY EN FRANCE<br>Mobile: 0682331644 | N° d'adhésion: 093_45269751<br>Mme RIOTTE MAUD (jean.usep93@gmail.com/Pas de demande de<br>vérification faite)<br>99 AVENUE PABLO NERUDA<br>77290 MITRY MORY<br>Mobile: 0609141549                                                                                           |
| Enregistrer une nouvelle personne Modifier ses coordonnées Sélectionner                                                                                                    | Prendre l'adresse de l'association Enregistrer une nouvelle personne                                                                                                    |

### ÉTAPE 6

Vérifier que l'ensemble des données est correct (coordonnées du siège social ; coordonnées des responsables) ; bien indiquer dans la case « Correspondant » les informations de l'école (nom école, nom association, adresse) en plus des informations relatives à la personne remplissant la demande d'affiliation.

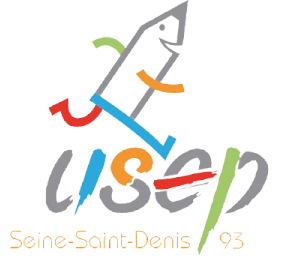

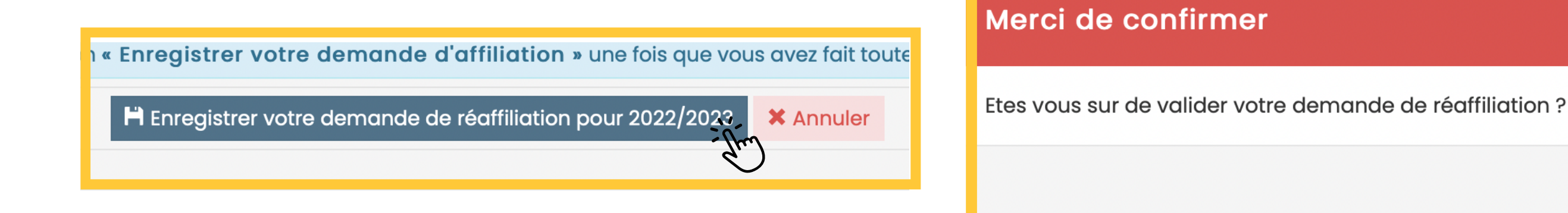

Quand l'étape 6 est OK, cliquer sur « enregistrer votre demande ré-affiliation pour 2012/2023 ».

De là, vous pourrez enregistrer votre demande de ré-affiliation pour 2022/2023.

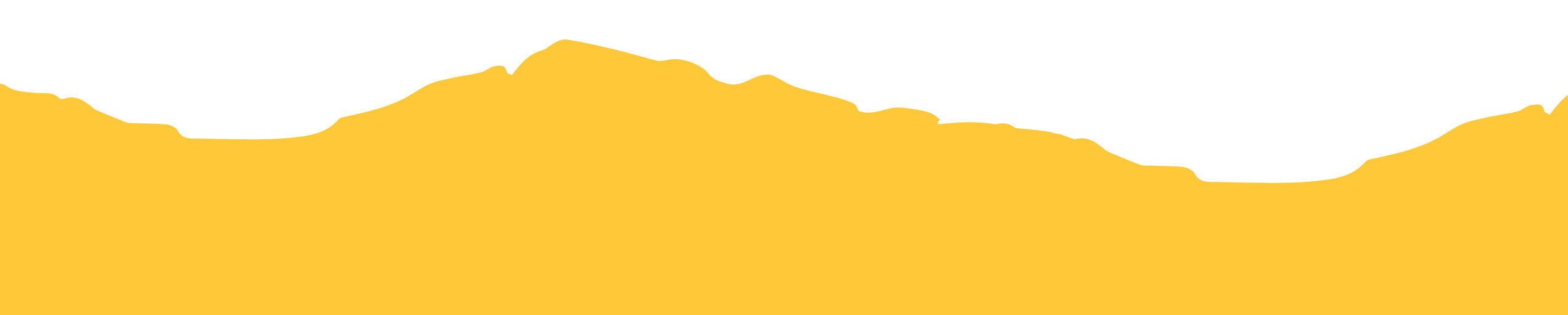

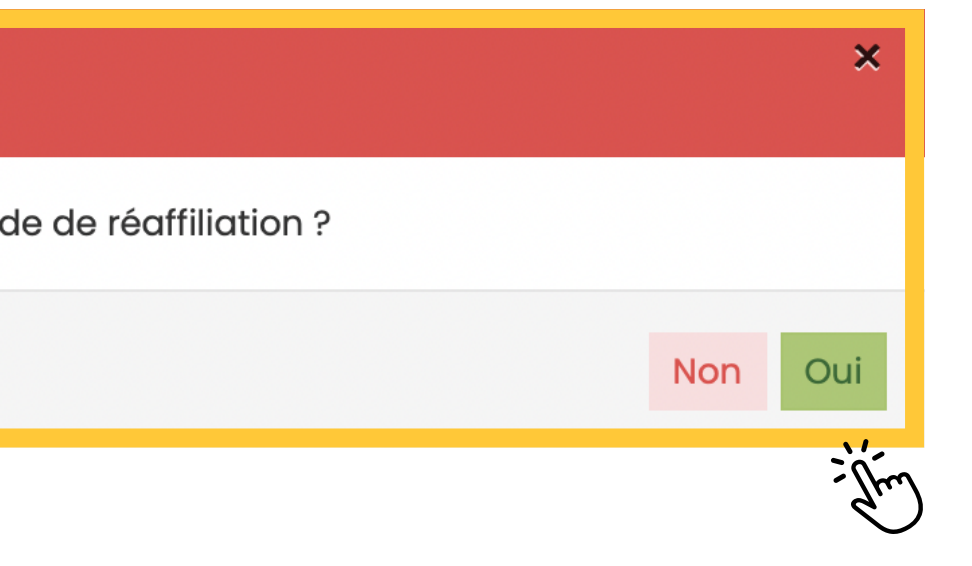

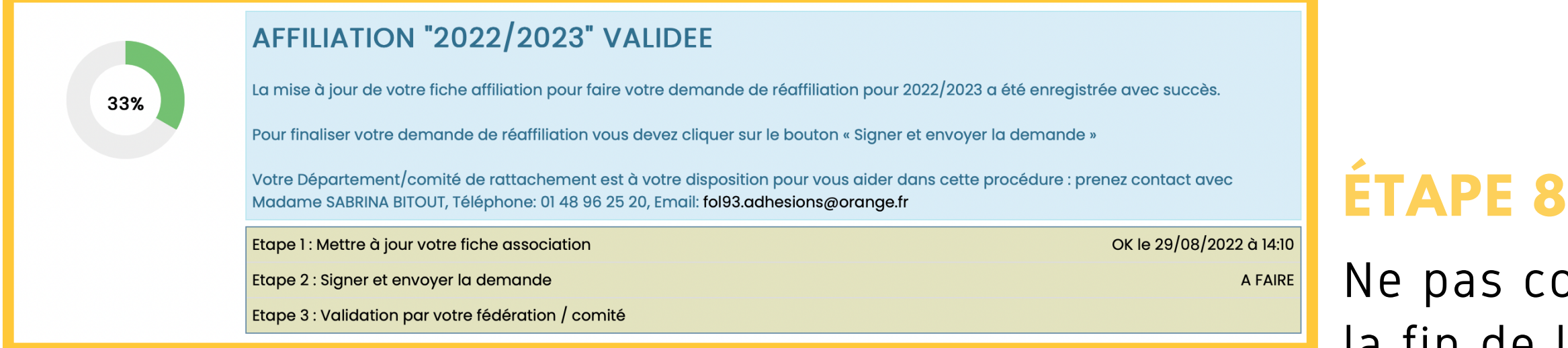

### Pour envoyer votre demande, vous avez choisi : PAR SIGNATURE ELECTRONIQUE

Votre fédération/comité vient d'être informée de votre demande de réaffiliation pour la saison 2022/2023.

Pour qu'elle puisse traiter votre dossier, vous devez signer votre demande de réaffiliation. Vous avez choisi la procédure "Signature électronique".

Quelques explications :

- 1. Pour lancer la procédure, vous allez cliquer sur le bouton ci-dessous "Signer électroniquement"
- 2. La fenêtre de notre partenaire UNIVERSIGN va s'ouvrir (ATTENTION : si vous avez un bloqueur de publicité installé dans votre navigateur, il peut bloquer le processus de signature éléctronique. Affiligue.org ne comportant pas de publicité, nous vous conseillons de le désactiver).
- 3. le document que vous allez signer apparait à l'écran. Nous vous invitons à le relire.
- 4. UNIVERSIGN vous invite à cocher une case pour confirmer que les informations affichées sont correctes
- 5. Vous devez saisir votre numéro de téléphone portable pour recevoir le code SMS de validation si le numéro n'était pas disponible dans votre fiche personnelle
- 6. Vous devez saisir le code SMS reçu pour authentifier votre identité.
- 7. La procédure se termine et le document signé est transmis automatiquement à votre fédération/comité.

demande

×

Ne pas confondre l'étape 7 comme la fin de l'affiliation, ce n'est que la demande d'affiliation ! Pour finaliser l'affiliation, il faut :

- Cliquer sur signer et envoyer la

- Signer le document en privilégiant la signature électronique : validation IMMÉDIATE

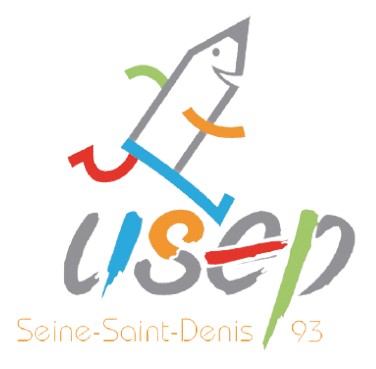

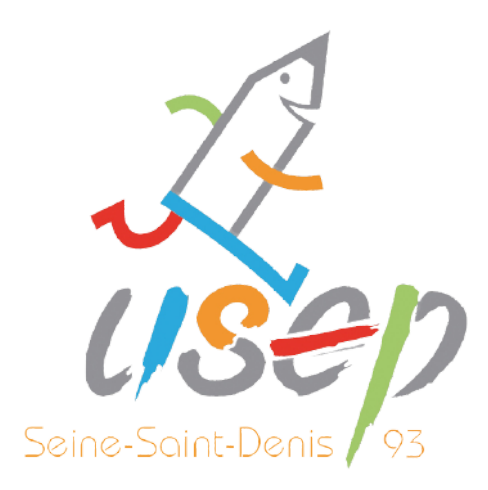

# **2. LES LICENCES**

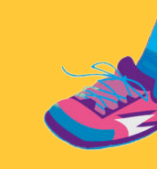

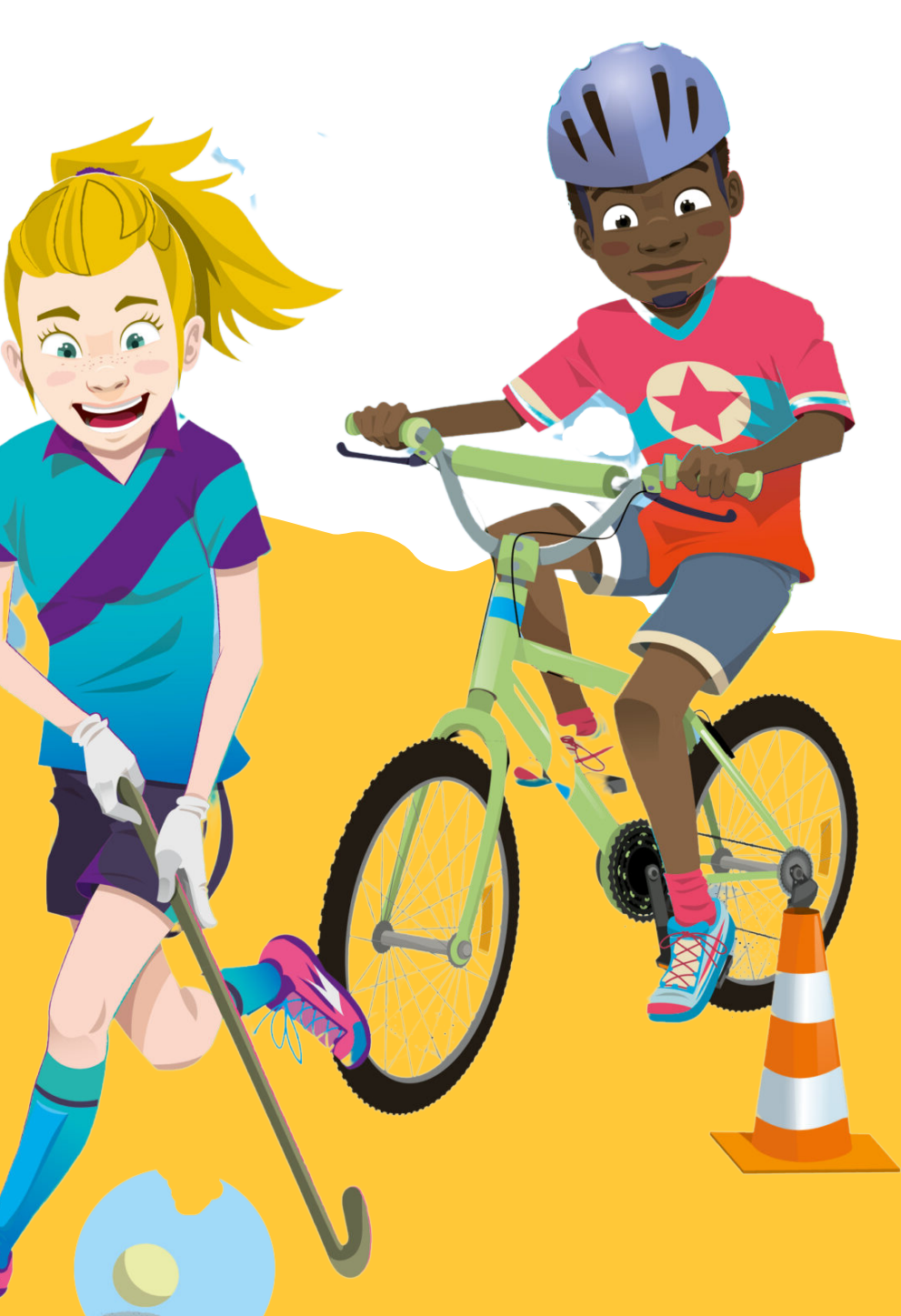

### Bienvenue sur Affiligue

# Identifiant 093\_45269751 Mot de passe ...... Q< Se connecter</td> Première connexion J'ai mon identifiant

APAC ASSURANCES Gérer votre fiche diagnostic

ROULER EN UFOLEP Gérer vos entrainements Motos et Cyclos

REJOIGNEZ-NOUS Pour ceux et celles qui n'ont pas encore rejoint notre réseau d'associations affiliées et d'adhérents

### ÉTAPE 1

Aller sur la plateforme « WEBAFFILIGUE » - <a href="https://www.affiligue.org/">https://www.affiligue.org/</a> -

## ÉTAPE 2

Sidentifier (identifiant et mot de passe, bien respecter les minuscules et les majuscules)

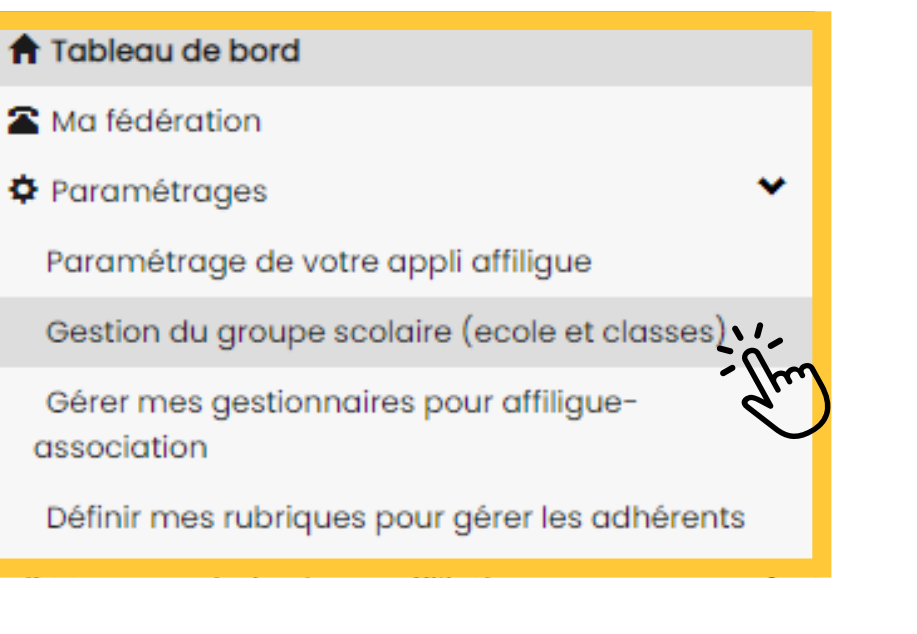

### ÉTAPE 3

Cliquer sur « Paramétrage » puis "Gestion du groupe scolaire"

### ÉTAPE 4

Cliquer sur "Ajouter"

|          | Association: 093066017 - ASC Aimé Césaire - Saint-Denis |                                |                                |   |
|----------|---------------------------------------------------------|--------------------------------|--------------------------------|---|
| Liste de | e vos sections                                          |                                |                                |   |
| Numéro   | Nom                                                     | Ecole avec classes maternelles | cole avec classes élémentaires |   |
| 1        | Section principale (correspondant de l'association)     |                                |                                | Q |
|          | + Ajouter                                               |                                |                                |   |
|          |                                                         |                                |                                |   |

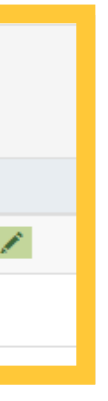

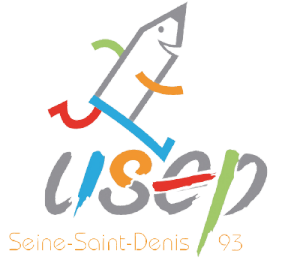

| Munadara                          | 0                                                               |                                                                 |                                                               |
|-----------------------------------|-----------------------------------------------------------------|-----------------------------------------------------------------|---------------------------------------------------------------|
| Numero                            | 2                                                               |                                                                 |                                                               |
| Nom                               | CEI 2022/2023                                                   |                                                                 |                                                               |
|                                   |                                                                 |                                                                 |                                                               |
| Ecole avec classes<br>maternelles |                                                                 |                                                                 |                                                               |
|                                   |                                                                 |                                                                 |                                                               |
| élémentaires                      |                                                                 |                                                                 |                                                               |
| Coordonnées du                    |                                                                 |                                                                 |                                                               |
| correspondant                     |                                                                 |                                                                 |                                                               |
|                                   |                                                                 |                                                                 |                                                               |
|                                   |                                                                 |                                                                 |                                                               |
|                                   |                                                                 | Enregistrer une nouvelle person                                 | ne Modifier ses coordonnées Sélectionner une personne Vider   |
| Année scolaire                    | 2022/2023                                                       |                                                                 | ~                                                             |
| Classes                           | Depuis la saison 2019-2020 :                                    |                                                                 |                                                               |
|                                   | - La saisie des classes est obligatoire                         | e. Un enfant licencié USEP doit être rattaché à une classe et d | à une école.                                                  |
|                                   | - Si le Comite Departemental a mis e<br>classe est obligatoire. | en place l'inscription aux rencontres sportives sur WebAffiligi | ue, la saisie des coordonnees de l'enseignant en charge de la |
|                                   | Nom de la classe                                                | Niveau(x)                                                       | Enseignant(s)                                                 |
|                                   | Aucune classe renseigné                                         |                                                                 |                                                               |
|                                   |                                                                 | Ajouter une classe                                              |                                                               |
|                                   |                                                                 | 3 2 (m)                                                         |                                                               |
|                                   | Enregistrer Annule                                              | er 🗸 🗸                                                          |                                                               |
|                                   |                                                                 |                                                                 |                                                               |

| Nom de la classe | CEI 2022/2023              |
|------------------|----------------------------|
| Enseignant(s)    | Aucun enseignant renseigné |
|                  | • Ajouter un enseignant    |
| Niveau(x)        | CEI                        |
|                  | 2 ✓ Ajouter ce niveau      |
|                  | Valider Annuler            |
|                  | 4 dm                       |

Remplir les différents champs :
1- Nom de la classe
2- Sélectionner le niveau (élémentaire et/ou maternelle)
3- Cliquer sur "Ajouter une classe

### ÉTAPE 6

Remplir les différents champs : 1- Nom de la classe 2- Sélectionner le niveau de classe avec la flèche 3- Cliquer sur "Ajouter ce niveau" 4- Cliquer sur "Valider"

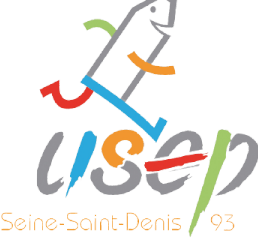

juuler une classe

Mes adhésions

Gérer mes adhérents.es

Demandes d'adhésion reçues par internet

Importer un fichier d'adhérents.es / licenciés.es

Historique des transferts à la fédé.

> Documents d'adhésions 22/23

|    | A        | В         | С              | D    | E      | F      |
|----|----------|-----------|----------------|------|--------|--------|
| I. | NOM      | PRENOM    | DATE NAISSANCE | SEXE | CLASSE | NIVEAU |
| 2  | BARUA    | Purno     | 22/01/2015     | М    | CE1    | CE1    |
| 3  | CAMILLE  | Adam      | 16/09/2015     | М    | CE1    | CE1    |
| ţ. | ESHAK    | Adam      | 17/02/2015     | M    | CE1    | CE1    |
| 5  | HASNAOUI | Hisham    | 26/02/2015     | М    | CE1    | CE1    |
| 5  | HDHIRI   | Farwazen  | 06/05/2015     | F    | CE1    | CE1    |
| 7  | HURET    | Vadim     | 22/03/2015     | M    | CE1    | CE1    |
| 3  | KAANICHE | AYA       | 09/08/2015     | F    | CE1    | CE1    |
| 3  | KESSI    | Anna Rose | 16/05/2015     | F    | CE1    | CE1    |
| 0  | КНАВАВА  | Imrane    | 08/12/2015     | M    | CE1    | CE1    |
| 1  | MAUROUG  | Inoc      | 17/02/2015     | E.   | CE1    | 051    |

### ÉTAPE 7

Répéter les étapes précédentes autant de fois qu'il y a de classes à affilier.

### ÉTAPE 8

Pour importer les listes de classes, sur le menu à gauche, cliquer sur "Mes adhésions" puis sur importer un fichier d'adhérents.es".

### ÉTAPE 9

Les listes de classes doivent être au format EXCEL : NOM, PRÉNOM, DATE NAISSANCE, SEXE (F ou M), CLASSE et NIVEAU.

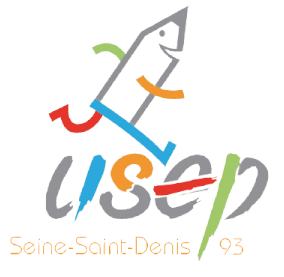

| Saison d'adhésion :                                                               | 2022/2023 🗸                                                                                                    |
|-----------------------------------------------------------------------------------|----------------------------------------------------------------------------------------------------|
| Importation :                                                                     | Licenciés Usep 🗸 1                                                                                                    |
| Choisissez l'association concernée :                                              | 093066017 - ASC Aimé Césaire - Saint-Denis                                                                                    |
| ASC AIMÉ CÉSAIRE - SAINT-DEN                                                      | NIS                                                                                                    |
| Etape 1: Choisissez l'école dans laquelle les enfants                             | seront enregistrés                                                                                                    |
| Ecole:                                                                            | СМІСМ2 2022/2023 2                                                                                                    |
| Les colonnes "Classe" et "Niveau" sont elles<br>présentes dans le fichier excel ? |                                                                                                    |
| Etape 2: Sélectionnez le fichier .csv, .xls ou .xlsx sur v                        | otre ordinateur                                                                                                    |
| Importation du fichier                                                            |                                                                                                    |
| 3<br>Fichier:                                                                     | Choisir un fichier Aucun fichier choisi<br>Une fois le fichier sélectionné, cliquez sur ce bouton<br>Lire l'entête du fichier |

| Fichier: CM1 CM2.xlsx            |        |                     |        |                    |            |              |                  |
|----------------------------------|--------|---------------------|--------|--------------------|------------|--------------|------------------|
| Entête                           |        | Exemple             |        |                    |            | Destinatio   | n                |
| NOM                              |        | AIT ALI             |        |                    | Nom Elève  |              |                  |
| PRENOM                           |        | Mohamad Amin        |        |                    |            | Prénom Elève |                  |
| DATE NAISSANCE                   |        | 29/12/2013 00:00:00 |        | Date               |            | Date na      | issance          |
| SEXE                             |        | м                   |        |                    |            | Sexe         |                  |
| CLASSE                           | CMI    |                     |        | Classe             |            |              |                  |
| NIVEAU                           | CMI    |                     |        | Niveau             |            |              |                  |
|                                  |        |                     | ble de | es enregistrements | C Recomme  | ncer         |                  |
|                                  |        | G                   |        |                    |            |              |                  |
| VINGADASSALOM                    | KYLIAN |                     | М      | Nouveau            | 29/01/2012 | CM2          | CM2              |
| Nom de la classe dans le fichier |        | Classe existante    |        |                    |            | Nom de l     | a classe à intég |
| CMI Classe à créer               |        |                     | ~      | ✔ CM1              |            |              |                  |
| CM2                              |        | Classe à créer      |        |                    | ✓ CM2      |              |                  |

1- Vérifier que l'importation soit "Licenciés Usep" 2- Dans le champs "École" sélectionner la classe créée précédemment 3- Choisir le fichier EXCEL et cliquer sur "Lire l'entête du fichier"

## **ÉTAPE 11**

enregistrements" enregistrements sélectionnés"

- 1- Cliquer sur "Lire l'ensemble des
- 2- Valider en cliquant sur "Importer les

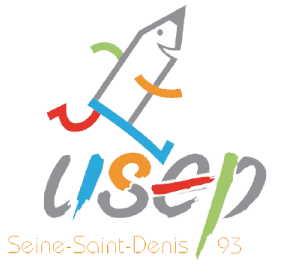

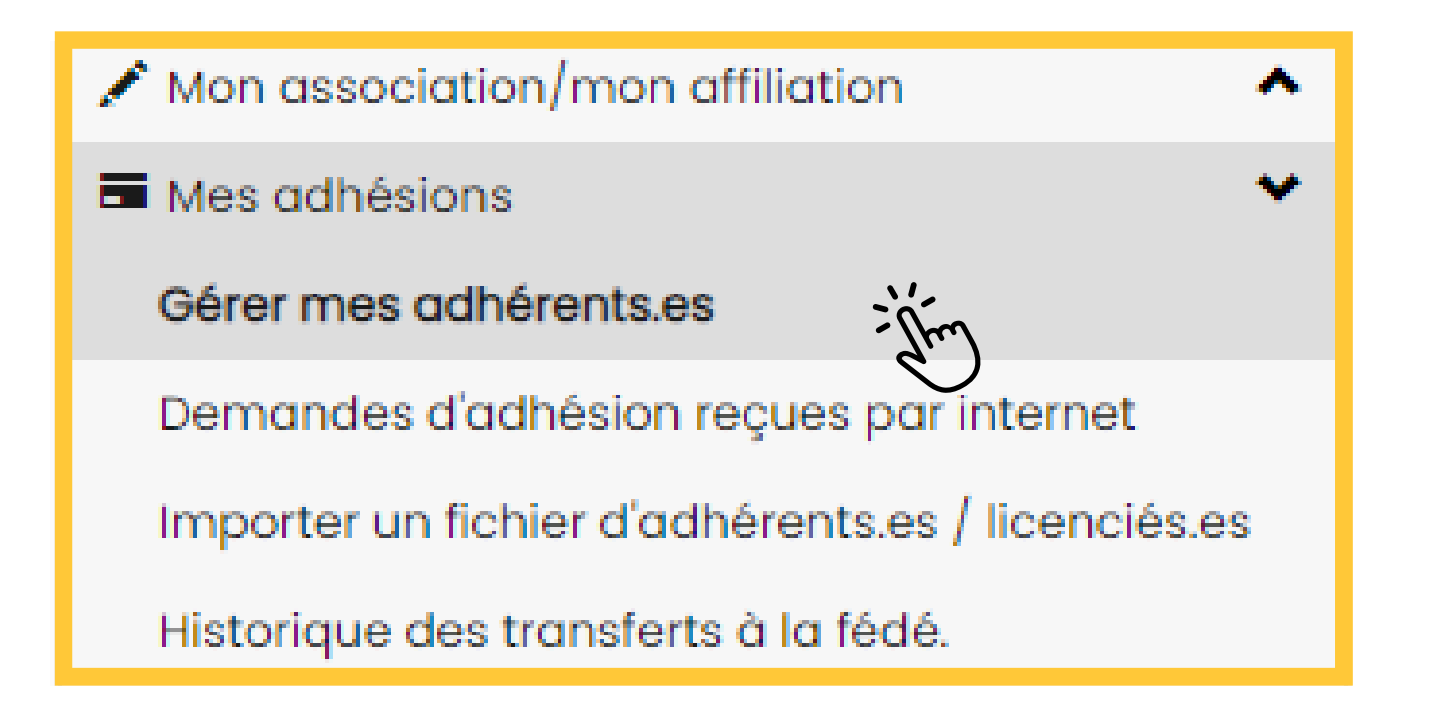

adhérents.es"

| <b>O</b> A | jouter un.e adhére | ent.e O Ajo | outer enfant USEP | Envoyer les | modifs. à la fédération |
|------------|--------------------|-------------|-------------------|-------------|-------------------------|
|            |                    |             |                   |             | Q avance                |
| aison      | 2022/2023          | •           | Etat              | Tous        | ~                       |

| Transfert à la fédération                                                                                                    | ×       |
|----------------------------------------------------------------------------------------------------|---------|
| <ul> <li>Vous avez demandé l'envoi des données à votre Fédération départementale :</li> <li>0 réadhésions</li> <li>43 nouvelle(s) d'adhésion(s)</li> <li>0 modification(s)</li> </ul> |         |
| Voulez-vous les transférer ?                                                                                                    | NON OUN |
|                                                                                                    | du      |

### **ÉTAPE 13**

cliquant sur "Oui".

- Pour finaliser la demande de licence,
- dans le menu de gauche, cliquer sur
- "Mes adhésions" puis sur "Gérer mes

## Cliquer sur "Envoyer les modifications à la fédération" qui se trouve en haut à droite de l'écran puis valider en

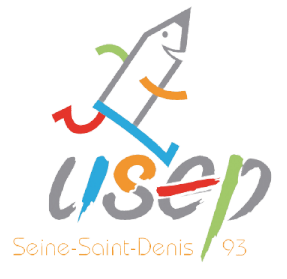

# **CONTACTEZ-NOUS!**

Président de l'USEP 93 : Romain ZULIANI - 06 60 72 00 39 Délégué USEP93 depuis 2007 : Pascal MELLENT - 06 99 77 00 93 Educateur sportif : Toky NY AVANA - 06 76 98 55 79 Educateur sportif chargé du suivi des associations : Jean DENE – 06 71 17 06 39 Chargée de projets et de communication : Alexann VILOINGT - 06 32 43 70 76

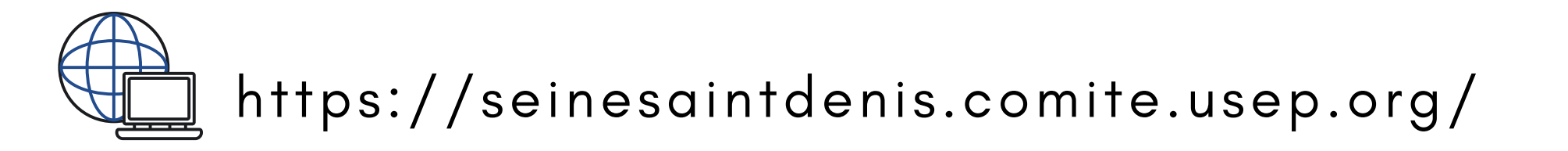

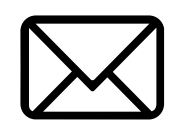

cdusep93@gmail.com

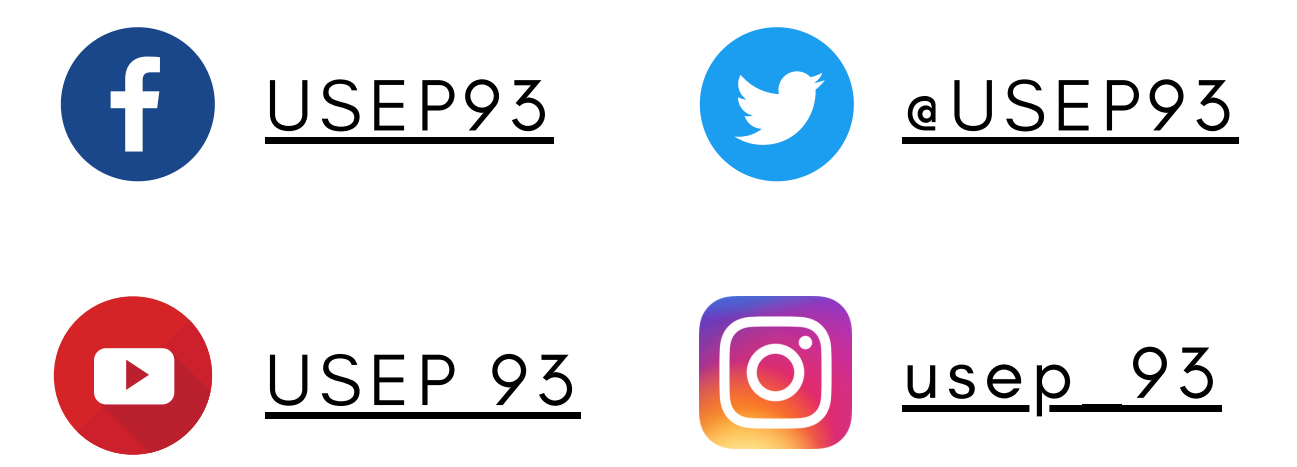

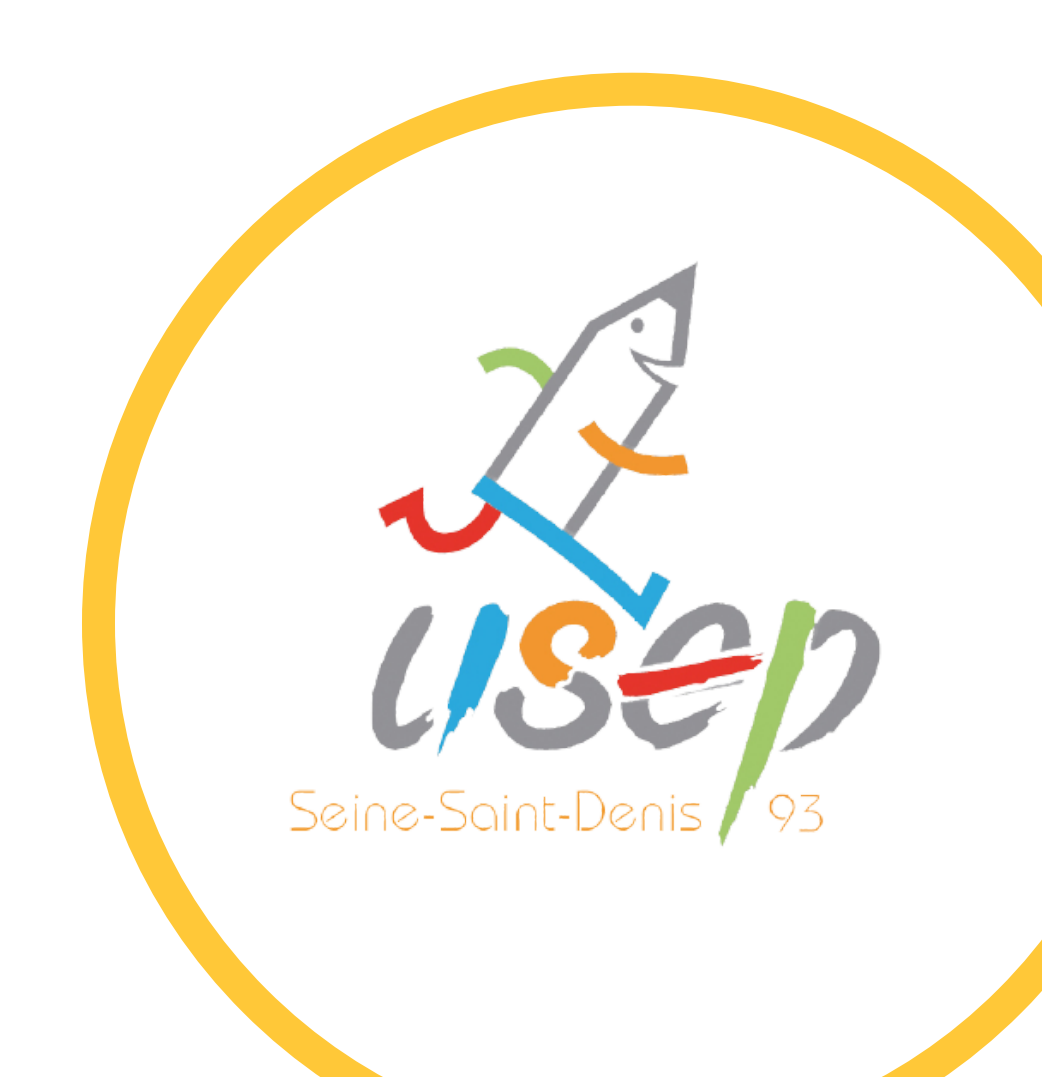